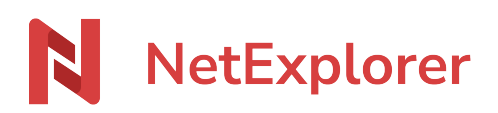

Knowledgebase > NetExplorer Web Platform > Configuration and administrator monitoring > Configurer votre plateforme avec votre Active Directory

# Configurer votre plateforme avec votre Active Directory

Guilhem VERGON - 2024-07-26 - Configuration and administrator monitoring

Si vous avez déjà un annuaire Active Directory, il est possible de le connecter à NetExplorer.

Vous conservez ainsi vos utilisateurs et vos groupes sans devoir les recréer.

Vous trouverez ci-dessous la procédure à suivre pour la configuration de la liaison AD <=> NetExplorer

Vous avez un annuaire basé sur Active Directory au sein de votre entreprise, et vous souhaitez l'interconnecter avec votre plateforme NetExplorer.

Configuration d'un annuaire ou d'une méthode d'authentification

Х

Choisissez le type d'annuaire ou de méthode d'authentification que vous souhaitez relier à la plateforme :

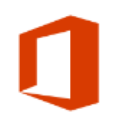

### Microsoft 365

Une fois interconnecté avec le portail Microsoft 365 de votre entreprise, les comptes utilisateurs et groupes créés dans Microsoft 365 (Azure Active directory) seront disponibles sur votre plateforme NetExplorer. Pour s'authentifier, les utilisateurs seront redirigés vers le portail Microsoft 365 et se connecteront avec leur identifiant et mot de passe habituel (SSO).

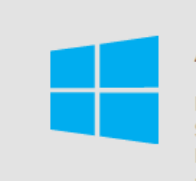

#### Active Directory

L'interconnexion Active directory entre NetExplorer et votre contrôleur de domaine Windows Server vous permet de disposer de l'ensemble de vos utilisateurs et groupes dans NetExplorer. Les utilisateurs s'authentifient via le formulaire de connexion NetExplorer avec leur identifiant et mot de passe habituel, comme sur leur poste Windows.

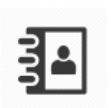

### LDAP

Le fonctionnement du connecteur LDAP est identique à celui de l'Active directory, mais permet une compatibilité avec les annuaires Lightweight directory Access Protocol (LDAP Linux notamment).

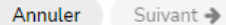

<del>.</del>08

808

## Configuration de votre méthode d'authentification SSO sur NetExplorer

- Rendez-vous sur votre plateforme NetExplorer,
- Dans la rubrique **Configuration**, sélectionnez l'onglet **COMPTES & AUTHENTIFICATION**.

| Cliquez                       | sur Ajouter, puis sélectionne                                                                                                    | ez Active Directory                                                                    |
|-------------------------------|----------------------------------------------------------------------------------------------------|----------------------------------------------------------------------------------------|
|                               | Active Directory<br>L'interconnexion Active directory entre NetExplorer et votre contrôlé<br>Server vous permet de disposer de l'ensemble de vos utilisateurs et<br>Les utilisateurs s'authentifient via le formulaire de connexion NetExp<br>mot de passe habituel, comme sur leur poste Windows. | eur de domaine Windows<br>groupes dans NetExplorer.<br>plorer avec leur identifiant et |
| <ul> <li>Après l'a</li> </ul> | avoir sélectionné, cliquez sur                                                                                                    | Suivant 🕈                                                                              |

## Configuration de votre annuaire

| Configuration d'un ann | nuaire ou d'une méthode d'authentification                                                                                                    | × |
|------------------------|----------------------------------------------------------------------------------------------------|---|
| Informations générales |                                                                                                    |   |
| name                   | Nom du module d'authentification tel qu'il sera visible dans le<br>listing des annuaires connectés                                                                                                    | Â |
| suffix                 | Suffixe du module en cas de conflit de nommage                                                                                                    |   |
| username               | Nom de l'utilisateur utilisé pour synchroniser l'annuaire avec la plateforme                                                                                                    |   |
| password               | Mot de passe de l'utilisateur de synchronisation                                                                                                    |   |
| baseDN                 | DN de base pour l'accès à l'annuaire LDAP (exc                                                                                                    |   |
| servers                | DC=netexplorer,DC=tr) Tableau de serveurs LDAP (les multiples entrées servent pour la redondance). Les adresses doivent être des chaînes sous la forme ideale/.t/stl://chati-iscont-is (cénariés ard des vireules) |   |
| ▲ Options avancées     | -well-filt was models - second for hours to facturate the area suffments                                                                                                    |   |
| recursive              |                                                                                                    | Ļ |
|                        | ← Précédent Suivant                                                                                                    | ÷ |

- Pour username et password, il faut spécifier le compte qui va servir aux listings et à l'accès des utilisateurs. Il est recommandé de renseigner un compte en lecture seule.
- Dans le champ **baseDN**, saisissez le **FQDN du domaine**. (*exemple : DC=mon-domaine,DC=fr*)
- Pour servers, il faut renseigner la ou les adresses des différents serveurs LDAP.

(exemple : adds://90.91.92.93)

Puis cliquez sur

Vous arrivez sur cette seconde page

| Résumé de la configuration géné<br>Ci-dessous figure la configuration telle<br>tester cette configuation en cliquant s | 'ale<br>qu'elle sera enregis<br>ır le bouton "Tester | strée par la plat<br>cette configura | eforme. Nous vous<br>ition" en bas de cet | recommandons de<br>te fenêtre. |
|----------------------------------------------------------------------------------------------------|------------------------------------------------------|--------------------------------------|-------------------------------------------|--------------------------------|
| Résumé                                                                                                    |                                                      |                                      |                                           |                                |
| name                                                                                                    |                                                      |                                      |                                           |                                |
| suffix                                                                                                    |                                                      |                                      |                                           |                                |
| username                                                                                                    |                                                      |                                      |                                           |                                |
| password                                                                                                    |                                                      |                                      |                                           |                                |
| baseDN                                                                                                    |                                                      |                                      |                                           |                                |
| servers                                                                                                    |                                                      |                                      |                                           |                                |
|                                                                                                    |                                                      |                                      |                                           |                                |

Recherche de correspondance utilisateurs

| Recherche de correspondances de comptes utilisateurs X                                                                                                    |                                                                      |  |  |  |
|----------------------------------------------------------------------------------------------------|----------------------------------------------------------------------|--|--|--|
| Cette étape de la configuration de votre annuaire va rechercher les correspondances entre les com<br>NetExplorer et les comptes de votre annuaire. Si des correspondances sont détectées, les comptes<br>depuis votre annuaire seront fusionnés avec les comptes correspondants de votre plateforme NetE<br>L'annuaire ne sera pas actif tant que la recherche de correspondaces des comptes utilisateurs n'aura pas<br>Cliquez sur 'Rechercher' pour démarrer la recherche de correspondances des comptes utilisateurs. | ptes locaux<br>importés<br>xplorer.<br>été validée.<br>La fusion des |  |  |  |
| comptes utilisateurs.<br>Sélectionnez le ou les champs permettant de rechercher les correspondances de compte utilisateur                                                                                                    | r:                                                                   |  |  |  |
| Par e-mail : Par identifiant :                                                                                                    |                                                                      |  |  |  |
|                                                                                                    |                                                                      |  |  |  |
| Annuler                                                                                                    | Rechercher                                                           |  |  |  |

Après avoir testé votre configuration, vous serez invité à rechercher les correspondances utilisateurs.

Ne négligez pas cette étape, elle est nécessaire pour vérifier la correspondance entre les comptes locaux (plateforme) et annuaire.

## Sans ça, l'annuaire ne sera pas actif

Sélectionnez les champs de recherche et cliquez sur rechercher, ainsi votre annuaire sera fonctionnel.